## Drukowanie polis

W celu skorzystania z opcji drukowania polis należy w pierwszej kolejności wczytać do programu wzory druków. Na dzień dzisiejszy przygotowane zostały 2 wzory polis z TU UNIQA:

• polisa uniwersalna UNI (plik *filar\_uni*);

• polisa SPE ubezpieczenia mienia od ognia, kradzieży oraz odpowiedzialności cywilnej (plik *filar\_spe*). Sposób postępowania:

1. W słowniku "Nazwy polis" odnajdujemy polisy SPE, UNI. Następnie przechodzimy do edycji danych (przycisk "Edytuj") i klikając na przycisk w ramce "Formularz polisy" wybieramy dla tej polisy wzór formularza. Jeśli formularz jest już na liście to go wskazujemy, jeśli go nie ma klikamy na przycisk

| Nazwy      | polis |                                                                                                    | × |
|------------|-------|----------------------------------------------------------------------------------------------------|---|
| ▼<br>▶ SPE | Nazwa | Towarzystwo ubezpieczeniowe  Filar S A.  Dane:  Nazwa: SPE  Typ: polisa komunikacyjna                                                                                     |   |
|            |       | Początek nr: Początek numeru może być<br>wywoływany przy<br>wprowadzaniu polis przez<br>wciśnięcie klawisza <f1>.</f1>                                                    |   |
|            |       | dla polis i wznawianych:<br>dla polis wznawianych:<br>dla polis płaconych w ratach:<br>Wartość donyślna<br>ta pozycia bedzie donyślnie ustawiana przy wprowadzaniu danych |   |
|            |       | Formularz polisy:<br>FILAR_SPE                                                                                                    |   |
|            |       | Dodaj Usuń Edytuj Zapisz Anuluj                                                                                                    |   |

"Wczytaj" i wskazujemy plik "filar\_spe.wpf" ("filar\_uni.wpf"), który znajduje się w katalogu "...AU/FORM". Po dodaniu nazwy formularza polisy okienko powinno wyglądać jak na rysunku powyżej.

2. W okienku z danymi polisy wprowadzamy wszystkie niezbędne dane wybierając m.in. TU=Filar i

| Polisa san     | nochodowa - Nowak JAn                 |                                                                                                    |
|----------------|---------------------------------------|----------------------------------------------------------------------------------------------------|
| Dane D         | okumenty, zdjęcia Dane broker         | skie Historia                                                                                                    |
| Polisa:        |                                       | Taryfa:                                                                                                    |
| Numer:         | 23343435                              | Kod: Znižka: Zwyžka: 📰                                                                                                    |
| Od:            | 2005-12-19 15                         | Stawka podst Zniżki                                                                                                    |
| Do:            | 2006-12-18                            | Suma ubezp.: PLN 💌 Ilość: Ozn.:                                                                                                    |
| TU             | Filar 🗾                               | Disks 77 ( mm sh 570 00)                                                                                                    |
| Nazwa          | SPE                                   | Přatnose (suma rat: 5/8,00);<br>Bata Kwota Data Zank Dowód wnkatu Forma nkatn                                                                                                    |
| Тур            |                                       |                                                                                                    |
| Certyf.:       | <b></b>                               |                                                                                                    |
| ZK:            | <b></b>                               |                                                                                                    |
| Assist.:       | •                                     |                                                                                                    |
| Data wy        | stawienia: 2005-12-01 <u>15</u>       | IV 144,00 do 2006-09-18 3 C                                                                                                    |
| Nr.wn.:        |                                       | V 0,00 do ·· 33                                                                                                    |
| Butuna         |                                       | VI 0,00 📠 do 🔢 🗖 💽                                                                                                    |
| Nr rej.        | → < F2>                               | Suma: 578,00 📷 rat 🚛 🔽 Suma: 578,00 📷 rat 🚛 Suma: Suma: Suma |
| Control Sector | Refine dane <f5></f5>                 | Dane                                                                                                    |
| Marka          |                                       | Agent:                                                                                                    |
| Model          |                                       | polisa zwrócona po sprzedaży samochodu                                                                                                    |
| Poiemn.        |                                       | Zapłacono prowizję                                                                                                    |
| Bok prod       |                                       | Nr wykazu:                                                                                                    |
| Nrnadw         |                                       | Data wprow.: 2005-12-19 IS                                                                                                    |
| Nr silnika     | · · · · · · · · · · · · · · · · · · · | Data wzn:                                                                                                    |
| 6              | × L                                   |                                                                                                    |
| E E            | rmularz                               |                                                                                                    |
|                |                                       |                                                                                                    |

Nazwę=SPE. Wprowadzamy daty i kwoty rat, a następnie klikamy na przycisk "Formularz".

3. W otwartym oknie formularza automatycznie wstawione zostaną wprowadzone dane osobowe oraz dane polisy z bazy danych. Pozostałe informacje można uzupełnić przechodząc po polach edycyjnych na formularzu (klawisz Enter lub Tab)

| 📕 🛄 🤰 🎢 🎽 👹 😫 Drukarka: 🎯 Xerox DocuPrint P8ex                                                                                                    | · 💌 [                                      | 🗹 OK 🛛 🖾 Anuluj                                                                                                  |                 |                                                                                                    |                                                                                                    |
|----------------------------------------------------------------------------------------------------|--------------------------------------------|----------------------------------------------------------------------------------------------------|-----------------|----------------------------------------------------------------------------------------------------|----------------------------------------------------------------------------------------------------|
|                                                                                                    |                                            | <u>, al , i al , i , i , i , i , i , i , i , i , i , </u>                                                        | <u> </u>        |                                                                                                    |                                                                                                    |
| POLISA NR Nr.                                                                                                    | -                                          |                                                                                                    |                 | F FIL                                                                                                    | .AR                                                                                                    |
| Ubezpieczenie mienia od ognia,<br>kradzieży oraz odpowiedzialności cyw                                                                                                    | ilnej                                      | ereczęc jednostki<br>terenował                                                                                   |                 | GRUPA UBEZPIECZE                                                                                                    | NIOWA UNIQA                                                                                                    |
| Wznowienie nr nr                                                                                                    | *                                          | L                                                                                                    |                 |                                                                                                    |                                                                                                    |
| (Ubezpieczający<br>imię i nazwisko lub nazwa) Jan Nowak                                                                                                    |                                            |                                                                                                    |                 |                                                                                                    |                                                                                                    |
| 3 3 4 5 5 Wrocław                                                                                                    |                                            | Nowa 15                                                                                                    |                 |                                                                                                    |                                                                                                    |
| (kod pocztowy) (miejscowość)                                                                                                    |                                            | (poczta)                                                                                                    | (dol            | dadny adres)                                                                                                    | and the second second second second second second second second second second second second second second second |
| Na podstawie wniosku z dnia                                                                                                    | . Towarzystw                               | vo Ubezpieczeń FILAR SA potwierdza za                                                                            | warcie niżej wy | szczególnionych umów ube                                                                                                    | zpieczenia.                                                                                                    |
| mene objęte denioną despieczeniomą znajdoje się w.                                                                                                    |                                            |                                                                                                    |                 |                                                                                                    |                                                                                                    |
| (Dokta                                                                                                    | adny adres lub                             | załączyć wykaz adresów miejsc ubezpieczer                                                                        | nia)            |                                                                                                    |                                                                                                    |
| PESEL, NIP, REGON* W pole wpisać PESEL (11 znaków) lub NP (13 znaków) lub RE<br>W przypadku REGONU wpisać identylikator - 9 znaków pier                                                                                                    | EGON jako kod klien<br>wszego wiersza za l | а.<br>Р. <u>1 і і і і і і і і і і</u>                                                                            |                 | ir tel.                                                                                                    |                                                                                                    |
| Okres ubezpieczenia od 2 0 0 5 1 2 1                                                                                                    | 1 1 do                                     | 20061211                                                                                                    |                 | Kod typu                                                                                                    |                                                                                                    |
|                                                                                                    | Liezba                                     | Suma                                                                                                    | Svetam          | Składka                                                                                                    |                                                                                                    |
| Przedmiot ubezpieczenia                                                                                                    | LIG20a                                     | the second second second second second second second second second second second second second second second se  |                 | and the second second se | 6.0.0                                                                                                    |
|                                                                                                    | Tyzyk                                      | (zt)                                                                                                    | ubezp.          | po znizce/zwyzce<br>(zł)                                                                                                    | taryfy                                                                                                    |
| -                                                                                                    | Tyzyk                                      | (zt)                                                                                                    | ubezp.          | po znizce/zwyżce<br>(zł)                                                                                                    | Kod<br>taryfy                                                                                                    |
| 011                                                                                                    | Ту2ук                                      |                                                                                                    | ubezp.          | po znizce/zwyżce<br>(zł)                                                                                                    | Kod<br>taryfy                                                                                                    |
| AJ 011                                                                                                    |                                            | (2t)<br>(2t)<br>(2t)<br>(2t)<br>(00                                                                              | ubezp.          | po znizce/zwyzce<br>(zł)                                                                                                    |                                                                                                    |
| ODZAJ 011<br>Interaction do come<br>Interaction bismonychin                                                                                                    |                                            | (zt)                                                                                                    | ubezp.          | po znizce/zwyżce<br>(zł)                                                                                                    |                                                                                                    |
| 1 RODZAJ 011<br>eccenta ministrati da dana<br>pon usant hananyon n                                                                                                    |                                            | (2f)<br>(2f)<br>(2f)<br>(00<br>(1, 1, 1, 1, 1, 1, 1, 1, 1, 1, 1, 1, 1, 1                                         | ubezp.          | po znizce/zwyżce<br>(zł)                                                                                                    |                                                                                                    |
| ycja 1 RODZAJ 011<br>Despectanja marani honovon<br>Timyori zazani honovon<br>Timyori zazani bonovon<br>Timyori zazani konovon<br>Timyori zazani konovon<br>Timyori zazani<br>Timyori zazani konovon<br>Timyori zazani<br>Timyori zazani konovon<br>Timyori zazani<br>Timyori zazani<br>Timyori zaza                                                                                                    |                                            | (2f)<br>(2f)<br>(2f)<br>(00<br>(1, 1, 1, 1, 1, 1, 1, 1, 1, 1, 1, 0)<br>(1, 1, 1, 1, 1, 1, 1, 1, 1, 1, 1, 1, 1, 1 | ubezp.          | po znizce/zwyżce<br>(zł)                                                                                                    |                                                                                                    |
| Pozycja 1 RODZAJ 011<br>Uoroprezene meno dogran<br>Tirvjoh zazazni hoewych                                                                                                    |                                            | (2f)<br>(2f)<br>(2f)<br>(00<br>(10)<br>(10)<br>(10)<br>(10)<br>(10)<br>(10)<br>(10)                              | ubezp.          | po znizce/zwyżce<br>(zł)                                                                                                    | Kod<br>taryfy                                                                                                    |
| 11 Pozycja 1 RODZAJ 011<br>Uroprazemie miena od opnia<br>Titrych zazazh (bewych<br>Titrych zazazh (bewych<br>Titrych zazazh (bewych<br>Titrych zazazh (bewych<br>Titrych zazazh (bewych<br>Titrych zazazh (bewych<br>Titrych zazazh (bewych<br>Titrych zazazh (bewych)<br>Titrych zazazh (bewych)<br>Titrych (bewych)<br>Titrych (bewych)                                                                                                    | 1929x                                      | (21)<br>(21)<br>(21)<br>(21)<br>(00)<br>(1) (1) (1) (21)<br>(1) (1) (1) (1) (1) (1) (1) (1) (1) (1)              | ubezp.          | po znzce/zwyzce<br>(z!)                                                                                                    | Kod<br>taryfy                                                                                                    |
| 001 Pozycja 1 RODZAJ 011<br>atoli<br>ritioriju<br>ritioriju<br>ritio<br>ritio |                                            | (21)                                                                                                    | ubezp.          | po znizce/zwyżce<br>(zł)                                                                                                    | Kod<br>taryfy                                                                                                    |
| ZAJ 001 Pozycja 1 RODZAJ 011<br>menin od<br>Urzyska zazadnjownych<br>I mych zazadnjownych                                                                                                    |                                            | Ubezpieczenia    (zł)                                                                                            | ubezp.          | po znizce/zwyżce<br>(zł)                                                                                                    | Kod<br>taryfy                                                                                                    |

- 4. Trzecia ikonka "kalkulator" sumuje składkę i spisuje ją do odpowiedniego pola. Czwarta ikonka pozwala na szybkie wpisanie kwoty słownie: ustawiamy sie na żądanym polu, klikamy na tą ikonkę i wprowadzamy kwotę liczbowo.
- 5. Przed wydrukiem należy skalibrować formularz do używanej drukarki, czyli wykonać wydruki testowe i wprowadzić wartości przesunięcia wydruku po osi X i Y. Do tego celu służy ikonka "Kalibracji" która znajduje się obok ikonki wydruku.